# Importér egne data

Brug denne guide til at importere dine egne data og lave din første projektfil.

ABC Analyzer understøtter følgende datatyper:

- Excel
- XML
- Tekst
- CSV

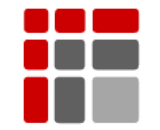

Manual opdateret Oktober 2015

© Copyright ABC Softwork Aps. Materialet må ikke gengives eller kopieres uden tilladelse. Download din gratis 30 dages prøve på: http://abcsoftwork.com/free\_trial

# Før import

ABC Analyzers primære opgave er at gøre dig i stand til at skabe overblik over store produkt-porteføljer. Førend du importer data fra dit ERP system, bør du sikre at data er struktureret korrekt.

### 1) Forbered dit data

For at data kan indlæses i ABC Analyzer skal hver linje i dit datasæt repræsentere ét unikt varenummer. Hvis du har adgang til transaktionsdata (hvor hver linje repræsenterer et salg, og varenumre derfor optræder flere gange) er du nødt til at bede din IT afdeling aggregere et datasæt til dig. Giv dem denne tech guide<sup>1</sup>.

### 2) Overskrifter på datakolonnerne

ABC Analyzer kan indlæse data uanset hvordan du navngiver kolonnerne. Dvs. du behøver ikke omdøbe dine kolonner så de passer til dem du ser i demodata.

Hver linje i dit data svarer til et varenummer/produkt ID.

Hvis du f.eks. har 4.000 varer, indeholder dit datasæt 4.000 linjer.

For hver af dine varer er den sammenlagte værdi angivet.

"VFD Motor Driver" har f.eks. haft 39 ordrelinjer i alt.

|   |    | A          | В                                | С           | D           | E           | F         | G        |
|---|----|------------|----------------------------------|-------------|-------------|-------------|-----------|----------|
|   | 1  | Product ID | Description                      | Sales value | Order lines | Stock value | Purchaser | Supplier |
| _ | 2  | 100626     | Machine Control Board            | 7362        | 40          | 492         | AB        | 252      |
|   | 3  | 100634     | VFD Motor Driver                 | 9822        | 39          | 664         | AB        | 252      |
|   | 4  | 100635     | On-Off Rocker                    | 9019        | 37          | 527         | AB        | 252      |
|   | 5  | 100636     | On-Off Momentary Rocker          | 8263        | 31          | 1237        | AB        | 252      |
|   | 6  | 100637     | On-Off-On Rocker                 | 6933        | 20          | 917         | AB        | 252      |
|   | 7  | 100638     | Potentiometer                    | 3025        | 20          | 0           | AB        | 246      |
|   | 8  | 100639     | AGC3 Glass Tube Fuse 6.3A        | 7791        | 20          | 1455        | AB        | 252      |
|   | 9  | 100640     | Z-axis Ball Screw Bearing        | 33159       | 60          | 18514       | AB        | 32       |
|   | 10 | 100641     | Z-axis Way Cover                 | 6946        | 26          | 32          | AB        | 246      |
|   | 11 | 100642     | Belt 3V280 Gates                 | 2824        | 16          | 427         | AB        | 246      |
|   | 12 | 100643     | Disconnect Switch                | 13622       | 20          | 779         | AB        | 252      |
|   | 13 | 100644     | FU6 6A Midget Fuse               | 76532       | 82          | 0           | AB        | 246      |
|   | 14 | 100645     | FU1 and FU2 15A Midget Fuse      | 20238       | 41          | 5349        | AB        | 252      |
|   | 15 | 100646     | 115 VAC Control Power            | 49737       | 107         | 2823        | AB        | 246      |
|   | 16 | 100647     | Z-axis Limit Switch & Belt Guard | 1356        | 5           | 465         | AB        | 246      |

Screenshot: Eksempel af en Excel fil klar til import i ABC Analyzer

4,000 SKU'er

<sup>1</sup> Dirkete link: http://files.abcsoftwork.com/embed/helpfiles/abc\_create\_a\_data\_file

### 3) Importér mindst 13 data kolonner

Du bestemmer selv hvor stort et datasæt du indlæser. For at kunne opsætte en meningsfyldt analyse anbefaler vi følgende som minimum:

- Produkt ID/varenummer
- Beskrivelse/varetekst
- Indkøber
- Antal af ordrelinjer/pluk 12 måneder
- Kostværdi 12 måneder
- Forbrug 12 måneder i styk
- Lagerbeholdning i styk
- Lagerværdi
- Kostpris (pr. styk)
- Omsætning 12 måneder
- Gennemsnitlig lagerbeholdning 12 måneder i styk
- Gennemsnitlig lagerværdi
- Omsætningshastighed

# Kom godt i gang

## Åben ABC Analyzer

- På åbningsvinduet vælger du: "Nyt projekt".
- Hvis du allerede er inde i ABC Analyzer, skal du vælge: "Ny"/"Import" i menuen Filer.
- Vælg den fil, som du vil importere.

Husk at kvalitetssikre data

Alle kolonner, der indeholder tal, skal have:

- Den samme decimalseparator.
- Den samme tusindseparator.
- Kolonner, der indeholder tal, må ikke indeholde specielle symboler som £, \$, %. # m.fl.
- I kolonner med tal eller datoer, giver **tommer celler** en fejlbesked i sidste trin af importguiden. Du kan dog stadig importere dine data, selvom de indeholder tomme celler (læs mere på sidste side).
- Alle kolonner, der indeholder datoer, skal have samme datoformat.

### Er du ved at importere en Excel-fil?

Husk: Ingen beregnede kolonner må indeholde fejl! Typisk opstår fejl, når man forsøger at dividere med nul.

Derudover: Excel-filen må ikke være åben i andre programmer, når den importeres i ABC Analyzer. Under import bliver dine data kopieret fra Excel-arket ind i ABC Analyzer. Formler bliver ikke genberegnet, derfor vil det importerede data altid være identisk med det, du sidst gemte i Excel.

| Ny | "/"Import" i menue            | n Filer.      |          |             |        |
|----|-------------------------------|---------------|----------|-------------|--------|
|    | Filer Ny kategorisering       | g Filter      | Kolonner | Hiælp       |        |
|    | Ny                            | - (           | Import   |             |        |
|    | Åbn Ctr<br>Åbn seneste projel | l+0<br>kter ▶ | Importe  | er gammel A | BC pro |

Disponent

Åbn projektfil

Abn template

Opdater projekt

Nyt projekt

Nye featu

3 gratis w

Markant f

-

# Trin 1 af 3: Importguide

Start med at vælge den separatortype (afgrænser), der bruges i dit data.

#### Hvad er en separatortype?

En separator definerer "mellemrummene" i dit data.

#### Hvordan ved jeg, om jeg har valgt den rigtige?

Kig på dataudsnittet: Hvis dit data er arrangeret nydeligt i gitteret (som nedenfor), har du valgt rigtigt. Vælg "Næste". Hvis dit data ikke står pænt, vælg en af de andre typer: semikolon, komma eller mellemrum, eller prøv at ændre tegnsættet.

| •  | ABC Analyzer Data import - 1 / 3 (Velkommen til ABC Analyzer 5.csv) X              |            |          |          |           |         |             |              |            |            |             |  |
|----|------------------------------------------------------------------------------------|------------|----------|----------|-----------|---------|-------------|--------------|------------|------------|-------------|--|
| Vi | Vælg den afgrænser som benyttes i datafilen. Nedenunder ses den importerede tekst. |            |          |          |           |         |             |              |            |            |             |  |
| (  | D Tabulator Tegnsæt                                                                |            |          |          |           |         |             |              |            |            |             |  |
|    | Semikolon Unicode (UTF-7)                                                          |            |          |          |           |         |             |              |            |            |             |  |
| )  | Semikolon                                                                          |            |          |          |           |         |             |              |            |            |             |  |
| (  | ) Komma                                                                            |            |          |          |           |         |             |              |            |            |             |  |
| (  | Mellemrum                                                                          |            |          |          |           |         |             |              |            |            |             |  |
|    |                                                                                    |            |          |          |           |         |             |              |            |            |             |  |
|    |                                                                                    |            |          |          |           |         |             |              |            |            |             |  |
| D  | ataudsnit                                                                          |            |          |          |           |         |             |              |            |            |             |  |
|    | Varenummer                                                                         | Leverandør | Varetype | Kostoris | Disponent | Minimum | Mindste køb | Leveringstid | Beholdning | Oprettet   | Pluk 12 mdr |  |
| -  | 1360                                                                               | 2003       | Vare     | 25.6     | Eva       | 100     | 80          | 7            | 115        | 2012-0606  | 364 -       |  |
|    | 4351                                                                               | 2078       | Vare     | 3608     | Anders    | 0       | 0           | 0            | 0          | 27-04-2012 | 0           |  |
|    | 4352                                                                               | 2078       | Vare     | 3593     | Anders    | 0       | 0           | 0            | 0          | 27-04-2012 | 0           |  |
|    | 4353                                                                               | 2078       | Vare     | 720      | Anders    | 0       | 0           | 0            | 0          | 27-04-2012 | 0           |  |
|    | 4354                                                                               | 2078       | Vare     | 720      | Anders    | 0       | 0           | 0            | 0          | 27-04-2012 | 0           |  |
|    | 4355                                                                               | 2078       | Vare     | 924      | Anders    | 0       | 0           | 0            | 0          | 27-04-2012 | 0           |  |
|    | 15847                                                                              | 403        | Vare     | 93,02    | Anders    | 0       | 0           | 6            | 0          | 27-04-2012 | 0           |  |
|    | 15845                                                                              | 403        | Vare     | 114,36   | Ole       | 0       | 0           | 0            | 0          | 26-04-2012 | 0           |  |
|    | 15846                                                                              | 427        | Vare     | 196      | Morten    | 0       | 0           | 0            | 0          | 26-04-2012 | 0           |  |
|    | 2730                                                                               | 1012       | Vare     | 50       | Bjarne    | 0       | 0           | 0            | 0          | 23-04-2012 | 0           |  |
|    | 3807                                                                               | 1012       | Vare     | 105      | Bjarne    | 0       | 0           | 0            | 0          | 23-04-2012 | 0           |  |
|    | 15837                                                                              | 403        | Vare     | 207,94   | Ole       | 0       | 0           | 0            | 0          | 23-04-2012 | 0           |  |
|    | 15838                                                                              | 403        | Vare     | 459      | Ole       | 0       | 0           | 0            | 0          | 23-04-2012 | • –         |  |
| L  | 1                                                                                  |            |          |          |           |         |             |              |            |            |             |  |
|    |                                                                                    |            |          |          |           |         |             |              |            |            |             |  |
|    |                                                                                    |            |          |          |           |         |             | Ann          | uller      | Forrige    | Næste       |  |

## Trin 2 af 3: Overskrifter

Indeholder dit data allerede overskrifter? Så tryk "Næste". Hvis ikke, fjern krydset og indtast manuelt overskrifter til alle kolonner.

Hvis du er utilfreds med én eller flere af overskifterne i dit data, skal du beholde afkrydsningen og klikke på de(n) overskrift(er), som du ønsker at ændre. Når du har ændret overskrifterne, tryk "Næste".

| Rediger feltnavne i den fremhævede række i tabellen nedenunder. Tryk på Næste for at fortsætte. |                  |                |              |          |           |         |              |              |            |            |             |  |
|-------------------------------------------------------------------------------------------------|------------------|----------------|--------------|----------|-----------|---------|--------------|--------------|------------|------------|-------------|--|
|                                                                                                 |                  |                |              |          |           |         |              |              |            |            |             |  |
|                                                                                                 |                  |                |              |          |           |         |              |              |            |            |             |  |
|                                                                                                 |                  |                |              |          |           |         |              |              |            |            |             |  |
| -                                                                                               |                  |                |              |          |           | Indak   | - Idor dit i |              |            |            |             |  |
| <b>V</b>                                                                                        | Første linie i d | lata indeholde | er feltnavne | ノ        |           |         | loluer uit i | Jala         |            |            |             |  |
|                                                                                                 |                  |                |              |          |           |         | skritter:    |              |            |            |             |  |
| Jau                                                                                             | audsnit          |                |              |          |           |         |              |              |            |            |             |  |
| >                                                                                               | Varenummer       | Leverandør     | Varetype     | Kostpris | Disponent | Minimum | Mindste køb  | Leveringstid | Beholdning | Oprettet   | Pluk 12 mdr |  |
|                                                                                                 | 1360             | 2003           | Vare         | 25,6     | Eva       | 100     | 80           | /            | 115        | 2012-0606  | 364         |  |
|                                                                                                 | 4351             | 2078           | vare         | 3608     | Anders    | 0       | 0            | 0            | 0          | 27-04-2012 | 0           |  |
|                                                                                                 | 4352             | 2078           | Vare         | 3593     | Anders    | 0       | 0            | 0            | 0          | 27-04-2012 | 0           |  |
| -                                                                                               | 4254             | 2070           | Vare         | 720      | Anders    | 0       | 0            | 0            | 0          | 27-04-2012 | 0           |  |
|                                                                                                 | 4255             | 2070           | Vare         | 720      | Anders    | 0       | 0            | 0            | 0          | 27-04-2012 | 0           |  |
|                                                                                                 | 15947            | 2070           | Vare         | 924      | Anders    | 0       | 0            | 0<br>6       | 0          | 27-04-2012 | 0           |  |
|                                                                                                 | 15945            | 403            | Vare         | 114 36   | Ole       | 0       | 0            | 0            | 0          | 27-04-2012 | 0           |  |
|                                                                                                 | 15846            | 427            | Vare         | 106      | Morten    | 0       | 0            | 0            | 0          | 26-04-2012 | 0           |  |
|                                                                                                 | 2730             | 1012           | Vare         | 50       | Biarne    | 0       | 0            | 0            | 0          | 23-04-2012 | 0           |  |
|                                                                                                 | 3807             | 1012           | Vare         | 105      | Biarne    | 0       | 0            | 0            | 0          | 23-04-2012 | 0           |  |
|                                                                                                 | 15837            | 403            | Vare         | 207.94   | Ole       | 0       | 0            | 0            | 0          | 23-04-2012 | 0           |  |
|                                                                                                 | 15838            | 403            | Vare         | 459      | Ole       | 0       | 0            | 0            | 0          | 23-04-2012 | 0           |  |
| 4                                                                                               |                  |                |              |          |           |         | -            | -            | -          |            |             |  |
| <u> </u>                                                                                        |                  |                |              |          |           |         |              |              |            |            | Y           |  |

### Ingen overskrifter?

Hvis dit data ikke indeholder overskrifter, skal du navngive alle dine kolonner på dette trin. Det er vigtigt, at alle navne er unikke.

# Trin 3 af 3: Definér indholdet i dine kolonner

Nu er det tid til at definere, hvilken type data de forskellige kolonner indeholder. Kolonner, du ønsker at bruge i beregninger, skal selvfølgelig importeres som "tal", datokolonner skal importeres som "Dato" – men der er nogle **få** faldgruber.

• Varenumre, leverandørnumre etc. repræsenterer navne, derfor skal de importeres som "Tekst" – og ikke som "Tal"!

## Vælg den rigtige felttype

| ABC Analyzer Data import - 3 / 3 (Velkommen til ABC Analyzer 5.csv) |                                                                 |            |          |           |           |            |             |              |            |            |               |  |  |
|---------------------------------------------------------------------|-----------------------------------------------------------------|------------|----------|-----------|-----------|------------|-------------|--------------|------------|------------|---------------|--|--|
| Rediger felttyper i den fremhævede ra                               |                                                                 |            |          |           |           |            |             |              |            |            |               |  |  |
|                                                                     | Muline felttyper er: ID Tal Tekst Da Har du husket at vælge det |            |          |           |           |            |             |              |            |            |               |  |  |
| ML                                                                  | rigtige datoformat?                                             |            |          |           |           |            |             |              |            |            |               |  |  |
| Va                                                                  | Vælg dataformat som benyttes i ata                              |            |          |           |           |            |             |              |            |            |               |  |  |
| Decimalseperator , Tekstafgrænser = -                               |                                                                 |            |          |           |           |            |             |              |            |            |               |  |  |
|                                                                     | windtalesenera                                                  | tor        |          | Datoforma | .+ [·     | 0-12-1090  |             |              |            |            |               |  |  |
|                                                                     | isinutaissepera                                                 | itor .     | •        | Datororma | n [4      | 29-12-1900 | •           |              |            |            |               |  |  |
|                                                                     |                                                                 |            |          |           |           |            |             |              |            |            |               |  |  |
| Dat                                                                 | ta preview                                                      |            |          |           |           |            |             |              |            |            |               |  |  |
|                                                                     |                                                                 |            |          |           |           |            |             |              |            |            |               |  |  |
| Ģ                                                                   | ID 🔻                                                            | Tekst      | Tekst    | Tal       | Tekst     | Tal        | Tal         | Tal          | Tal        | Dato       | Tal 🔺         |  |  |
| ŀ                                                                   | Tal                                                             | Leverandør | Varetype | Kostpris  | Disponent | Minimum    | Mindste køb | Leveringstid | Beholdning | Oprettet   | Pluk 12 mdr ≡ |  |  |
| F                                                                   | Tekst                                                           | 2003       | Vare     | 25,6      | Eva       | 100        | 80          | 7            | 115        | 2012-0606  | 364           |  |  |
| Ŀ                                                                   | Dato                                                            | 2078       | Vare     | 3608      | Anders    | 0          | 0           | 0            | 0          | 27-04-2012 | 0             |  |  |
|                                                                     | Gammel ABC                                                      | 2078       | Vare     | 3593      | Anders    | 0          | 0           | 0            | 0          | 27-04-2012 | 0             |  |  |
|                                                                     | Ignorer                                                         | 2078       | Vare     | 720       | Anders    | 0          | 0           | 0            | 0          | 27-04-2012 | 0             |  |  |
|                                                                     | 4354                                                            | 2078       | Vare     | 720       | Anders    | 0          | 0           | 0            | 0          | 27-04-2012 | 0             |  |  |
|                                                                     | 4355                                                            | 2078       | Vare     | 924       | Anders    | 0          | 0           | 0            | 0          | 27-04-2012 | 0             |  |  |
|                                                                     | 15847                                                           | 403        | Vare     | 93,02     | Anders    | 0          | 0           | 6            | 0          | 27-04-2012 | 0             |  |  |
|                                                                     | 15845                                                           | 403        | Vare     | 114,36    | Ole       | 0          | 0           | 0            | 0          | 26-04-2012 | 0             |  |  |
|                                                                     | 15846                                                           | 427        | Vare     | 196       | Morten    | 0          | 0           | 0            | 0          | 26-04-2012 | 0             |  |  |
|                                                                     | 2730                                                            | 1012       | Vare     | 50        | Bjarne    | 0          | 0           | 0            | 0          | 23-04-2012 | 0             |  |  |
|                                                                     | 3807                                                            | 1012       | Vare     | 105       | Bjarne    | 0          | 0           | 0            | 0          | 23-04-2012 | 0             |  |  |
|                                                                     | 15837                                                           | 403        | Vare     | 207,94    | Ole       | 0          | 0           | 0            | 0          | 23-04-2012 | 0 🚽           |  |  |
| •                                                                   |                                                                 |            |          |           |           |            |             |              |            |            | <b>&gt;</b>   |  |  |
|                                                                     |                                                                 |            |          |           |           |            |             |              |            |            |               |  |  |
| Annuller Forrige Anvend                                             |                                                                 |            |          |           |           |            |             |              |            |            |               |  |  |
|                                                                     |                                                                 |            |          |           |           |            |             |              |            |            |               |  |  |

Dropdown-menuen på screenshottet giver dig mulighed for at vælge den korrekte kolonnetype. Brug piltasterne og tabulatorknappen til at hoppe fra en kolonne til den næste.

OBS! Du skal mindst have 2 talkolonner i din datafil for at kunne bygge en dobbelt ABC-analyse.

## 5 typer af kolonner

Du har 5 forskellige muligheder, når du importerer data. Derudover kan du vælge at ignorere en kolonne ved at vælge "Ignorer" i dropdown-menuen.

- ID: Hver datafil skal have én og kun én "ID"-kolonne. Vælg den kolonne, der indeholder en unik værdi, som identificerer produktet. Typisk vil det være den, der indeholder produktnumre eller navne på kunder, som er "ID".
- **Tal:** Vælg "Tal", hvis kolonnen indeholder tal, du skal benytte i beregninger etc. For eksempel skal 'indtægt' og 'lagerværdi' markeres som tal, mens leverandørnumre skal anføres som tekst.
- **Dato:** Husk at tjekke, at du har valgt det korrekte datoformat fra dropdown-menuen i importguiden (step 1 af 3). Alle understøttede dataformater finder du på næste side.
- **Gammel ABC:** Denne kolonnetype er ikke relevant, først gang du importerer data. Når du først har bygget en ABC-analyse og ønsker at opdatere denne med ny data, kan du importere den gamle ABC-kode i en separat kolonne. Dette gør det muligt at detektere, hvis en vare skifter ABC-kode.
- **Tekst:** Tekstkolonner gør det muligt at importere al slags information. F.eks. navn på den ansvarlige indkøber, leverandørnumre, produktgrupper, oprindelsesland, samt ERP-koder, der markerer et produkt som "ikke længere i vores katalog" etc.

### Afslut importguiden

Når du er færdig, trykker du "Anvend". Nu er dit data importeret, og du er klar til at analysere det! (Hvis du får en fejlbesked, så kig på sidste side).

### OBS! "Overblik" er tomt, når data er indlæst!

"Overblik" er tomt, indtil du tilføjer din første kategorisering. Du kan altid se det importerede data på "Data"fanebladet. Indhold vises først på Overblik, Graf og KPI, når du har tilføjet en kategorisering til din analyse.

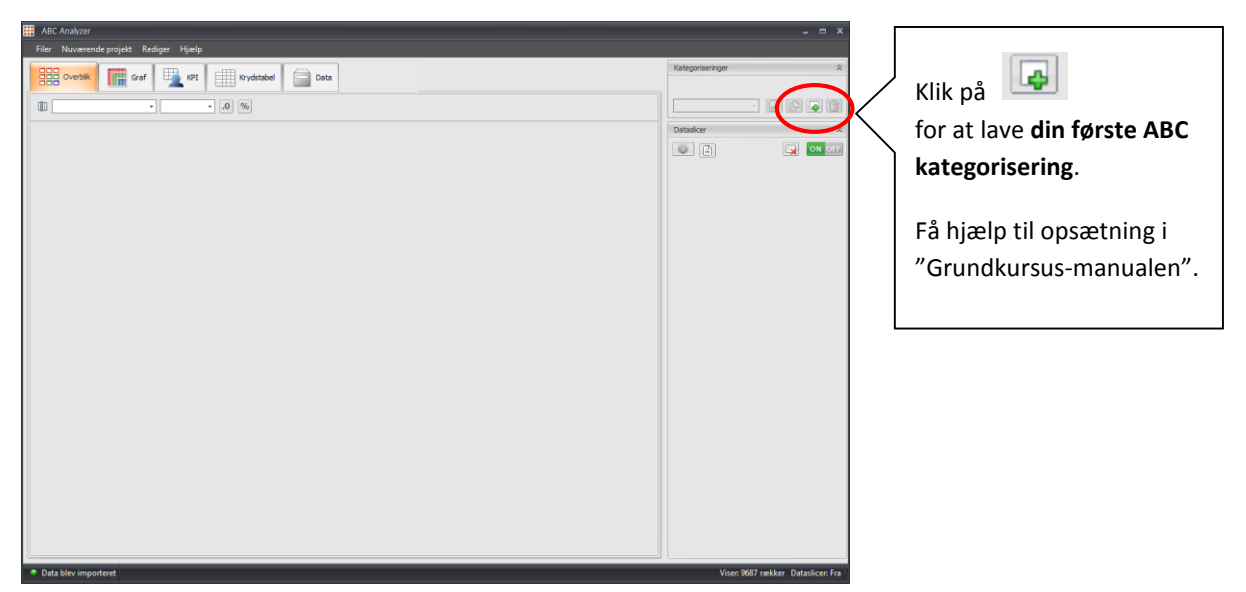

Find vores 'Grundkursusmanual' på: http://files.abcsoftwork.com/embed/Grundmanual

## Godt at vide

### Standardværdier i importguiden:

### Talkolonner:

- Komma bruges som decimalseperator.
- Punktum bruges som tusindseperator.

### Datokolonner:

• 29-12-1980 bruges som standard datoformat.

### Tekstkolonner:

- Citationstegn (") bruges som standard tekstafgrænser.
- Tekstafgrænser er kun relevante for bestemte slags data. Ønsker du f.eks at bruge tekststregen "12,50" som et tal, bliver du nødt til at fjerne "" (gåseøjnene). Du fjerner dem ved at sætte "Tekstafgrænser" i trin 3 som ".

### ABC Analyzer understøtter følgende datoformater:

- 29-12-1980
- 29-12-80
- 1980-12-29
- 80-12-29
- 29121980
- 291280
- 19801229
- 801229
- 12-29-1980
- 12-29-80
- 1980-29-12

- 80-29-12
- 12291980
- 122980
- 19802912
- 802912
- 29/12/1980
- 29/12/80
- 1980/12/29
- 80/12/29
- 12/29/1980
- 12/29/80

- 1980/29/12
- 80/29/12
- 29.12.1980
- 29.12.80
- 1980.12.29
- 80.12.29
- 12.29.1980
- 12.29.80
- 1980.29.12
- 80.29.12

### Fik du en fejlbesked?

Alle kolonner og/eller celler, der indeholder fejl, bliver markeret med orange.

**Dobbelttjek:** Oftest har du glemt at vælge det rigtige datoformat, forsøgt at importere en tekst- eller datokolonne som et tal eller byttet rundt på komma/punktum (100.000,67 vs. 100,000.67) i trin 3. Klik på "Tilbage" for at dobbelttjekke dine indstillinger.

**Tomme celler:** Hvis du har importeret tal- og/eller datokolonner med tomme celler, får du altid en fejlbesked. Vælg "Benyt standardværdier" for at omdanne en tom talcelle til "0" og en tom datocelle til "01-01-1090".